## Adding the MTCHS Google Calendar to Your Google Calendar

To be up-to-date on MTCHS functions, you should "Add" the MTCHS calendar to your Google Calendar. Follow the steps below to complete this task.

- 1. Open the browser of your choice.
- 2. In the address bar, type <u>www.mtchs.org</u> or click on the link to access the school's page.
- On the MTCHS home page, click on Upcoming Events located in the upperleft corner of the page. This will open the MTCHS calendar of events.
- Click on Add this to your calendars. This should open your own Google calendar (you may need to sign into your Google account, first).

## Calendar

Link our calendar with yours to keep important dates. Add this to your calendars Important MTCHS dates all on one page: MTCHS Calendar 2021-2022

5. Click on the **hamburger** icon to change the calendar colors. You can then assign a color to each calendar. This helps distinguish between activities when there are multiple events on one calendar. Debbie Riley

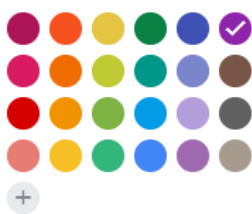

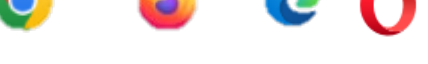

**UPCOMING EVENTS** 

www.mtchs.org